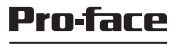

by Schneider Electric

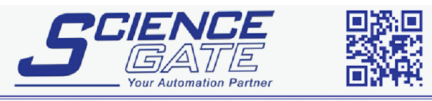

 SCIGATE AUTOMATION (S) PTE LTD

 No.1 Bukit Batok Street 22 #01-01 Singapore 659592

 Tel: (65) 6561 0488
 Fax: (65) 6562 0588

 Email: sales@scigate.com.sg
 Web: www.scigate.com.sg

Business Hours: Monday - Friday 8.30am - 6.15pm

## GP4000 Series Rear Mount Model Installation Guide

# Please read the "Warning/Caution Information" on the attached sheet before using the product.

### Overview

| Package Contents | 4 |
|------------------|---|
| About the Manual | 5 |
| Global Code      | 5 |

### **Electrical Specifications**

| 1. PFXGP4301TADR/PFXGP4401TADR | 6 | 3 |
|--------------------------------|---|---|
| 2. PFXGP4501TADR/PFXGP4601TADR | 7 | 7 |

### Part Numbers and Functions

| 1. PFXGP4301TADR   | 8  |
|--------------------|----|
| 2. PFXGP4401TADR   | 9  |
| 3. PFXGP4501TADR   |    |
| 4. PFXGP4601TADR   | 11 |
| 5. LED Indications |    |
|                    |    |

### Interface

| Serial Interface | 14 | 4 |
|------------------|----|---|
|------------------|----|---|

### Installation

| 1. Installation Method       |    |
|------------------------------|----|
| 2. Installation Requirements |    |
| 3. Panel Cut Dimensions      |    |
| 4. Panel Type                | 24 |
| 5. Resin Boss Type           |    |
|                              |    |

### Wiring

| Wiring | 41 |
|--------|----|
| Wiring | 41 |

### **USB Cable Clamp**

| USB | Cable Clamp | 46 |
|-----|-------------|----|
|-----|-------------|----|

### Standards

| Relevant Standards | 48 |
|--------------------|----|
|--------------------|----|

### Package Contents

The following items are included in the package. Before using the GP unit, please confirm that all items listed here are present:

- 1 GP unit: 1
- 2 DC power supply connector: 1 \*1
- 3 USB cable clamp Type A: 1 set (1 clip and 1 tie)
- 4 Installation gasket: 1 set (8 per set)
- 5 Installation fasteners: 2 per set (attached to the top and bottom surfaces of the GP unit)
- 6 Installation screws: 4 per set (attached to the top and bottom surfaces of the GP unit)
- 7 GP4000 Series Rear Mount Model Installation Guide (this guide): 1
- 8 Warning/Caution Information: 1

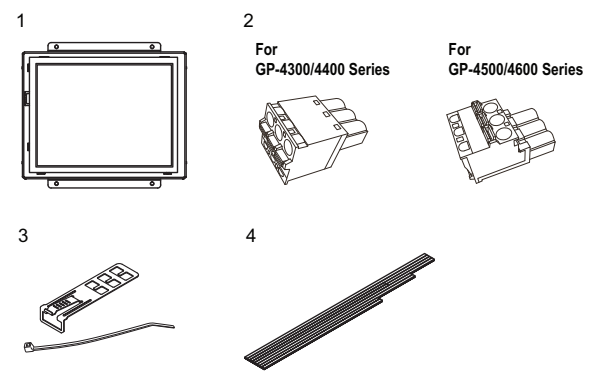

This unit has been carefully packed, with special attention to quality. However, should you find anything damaged or missing, please contact your local GP unit distributor immediately.

\*1 You can use the DC power connector for GP-4300/4400 series to supply power to GP-4500/4600 series. However the reverse is not possible. You cannot use the power connector for GP-4500/4600 series on GP-4300/ 4400 series.

### About the Manual

This manual describes wiring and installation procedures. For more detailed information, refer to the GP4000 Series Hardware Manual. You can download the manual from our website at <u>http://www.pro-face.com/trans/en/manual/1001.html</u>

### **Global Code**

A global code is assigned to every Pro-face product as a universal model number.

For more information on product models and their matching global codes, please refer to the following URL.

http://www.pro-face.com/trans/en/manual/1003.html

## 1. PFXGP4301TADR/PFXGP4401TADR

| Specification         |                      |                                                      | PFXGP4301TADR                                                   | PFXGP4401TADR         |
|-----------------------|----------------------|------------------------------------------------------|-----------------------------------------------------------------|-----------------------|
|                       | Rated Input Voltage  |                                                      | 24 Vdc                                                          |                       |
|                       | Input Voltage Limits |                                                      | 19.228.8 Vdc                                                    |                       |
|                       | Voltage Drop         |                                                      | 5 ms or less                                                    |                       |
| Ž                     | Power                | Consumption                                          | 10.5 W or less                                                  | 12 W or less          |
| ver Supp              |                      | When power is not<br>supplied to external<br>devices | 6.5 W or less                                                   | 8 W or less           |
| Pov                   |                      | Backlight is OFF<br>(Standby Mode)                   | 4.5 W or less                                                   | 5 W or less           |
|                       |                      | Backlight Dimmed<br>(Brightness: 20 %)               | 5 W or less                                                     | 5.5 W or less         |
|                       | In-Rush Current      |                                                      | 30 A or less                                                    |                       |
| Voltage Endurance     |                      | ndurance                                             | 1,000 Vac, 20 mA for 1 min. (between charging and FG terminals) |                       |
| Insulation Resistance |                      | Resistance                                           | 500 Vdc, $10M\Omega$ or m and FG terminals)                     | ore (between charging |

## 2. PFXGP4501TADR/PFXGP4601TADR

| _                     |                      |                                                      |                                                                    |
|-----------------------|----------------------|------------------------------------------------------|--------------------------------------------------------------------|
|                       | Rated                | Input Voltage                                        | 24 Vdc                                                             |
|                       | Input Voltage Limits |                                                      | 19.228.8 Vdc                                                       |
|                       | Voltage              | e Drop                                               | 10 ms or less                                                      |
| <u>&gt;</u>           | Power                | Consumption                                          | 17 W or less                                                       |
| ver Supp              |                      | When power is not<br>supplied to external<br>devices | 12 W or less                                                       |
| Pov                   |                      | Backlight OFF<br>(Standby Mode)                      | 7 W or less                                                        |
|                       |                      | Backlight Dimmed<br>(Brightness: 20%)                | 8 W or less                                                        |
|                       | In-Rus               | h Current                                            | 30 A or less                                                       |
| Voltage Endurance     |                      | ndurance                                             | 1,000 Vac, 20 mA for 1 min.<br>(between charging and FG terminals) |
| Insulation Resistance |                      | Resistance                                           | 500 Vdc, 10 M $\Omega$ or more (between charging and FG terminals) |

### 1. PFXGP4301TADR

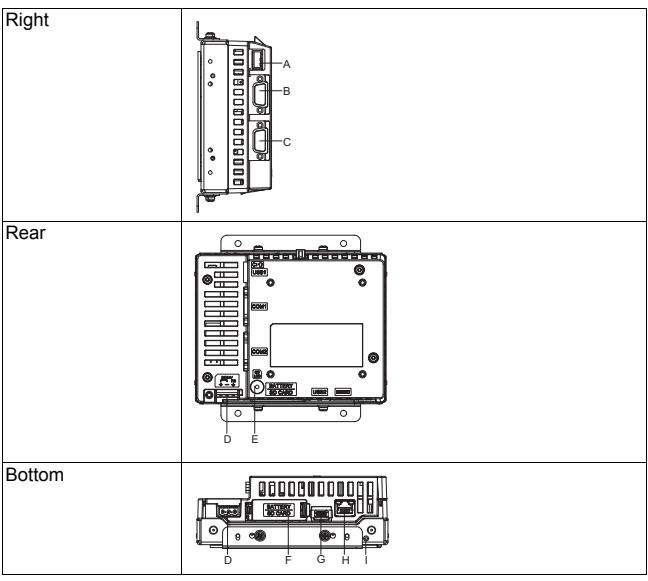

- A: USB (Type A) Interface
- B: Serial Interface (COM1)
- C: Serial Interface (COM2)
- D: Power Plug Connector
- E: SD Card Access LED (see page.13)
- F: SD Card Interface Cover/Replacement Battery Insertion Cover
- G: USB (mini-B) Interface
- H: Ethernet Interface (see page.13)
- I: Maintenance LED (see page. 12)

### 2. PFXGP4401TADR

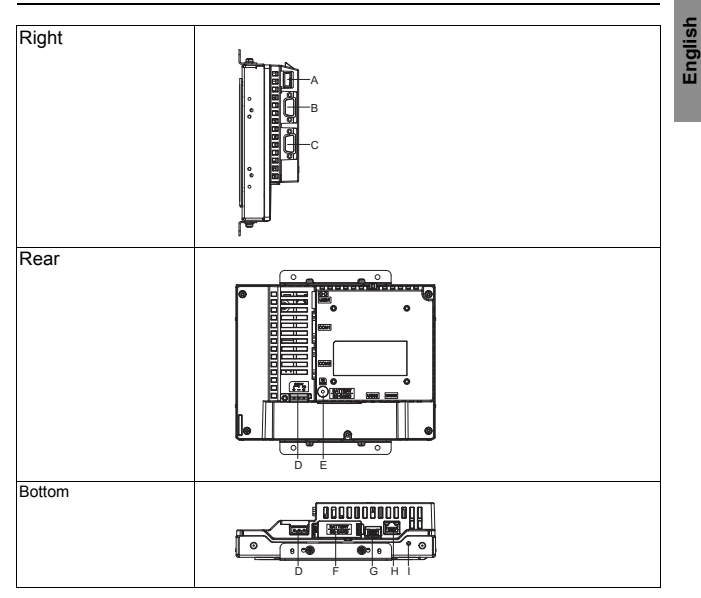

- A: USB (Type A) Interface
- B: Serial Interface (COM1)
- C: Serial Interface (COM2)
- D: Power Plug Connector
- E: SD Card Access LED (see page.13)
- F: SD Card Interface Cover/Replacement Battery Insertion Cover
- G: USB (mini-B) Interface
- H: Ethernet Interface (see page.13)
- I: Maintenance LED (see page.12)

### 3. PFXGP4501TADR

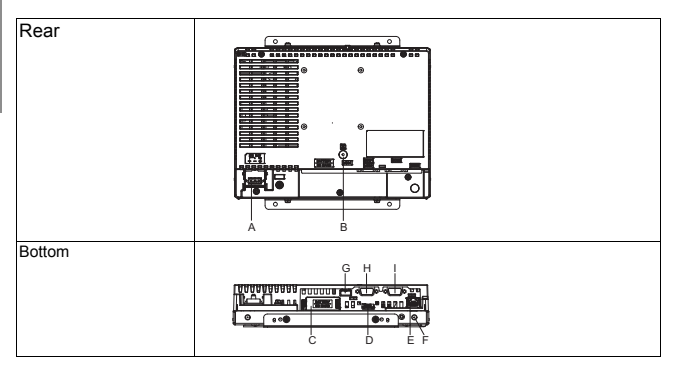

- A: Power Plug Connector
- B: SD Card Access LED (see page.13)
- C: SD Card Interface Cover/Replacement Battery Insertion Cover
- D: USB (mini-B) Interface
- E: Ethernet Interface (see page.13)
- F: Maintenance LED (see page.12)
- G: USB (Type A) Interface
- H: Serial Interface (COM1)
- I: Serial Interface (COM2)

### 4. PFXGP4601TADR

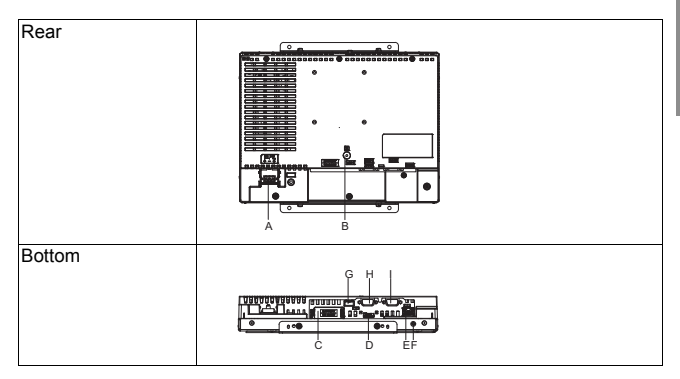

- A: Power Plug Connector
- B: SD Card Access LED (see page.13)
- C: SD Card Interface Cover/Replacement Battery Insertion Cover
- D: USB (mini-B) Interface
- E: Ethernet Interface (see page.13)
- F: Maintenance LED (see page.12)
- G: USB (Type A) Interface
- H: Serial Interface (COM1)
- I: Serial Interface (COM2)

### 5. LED Indications

(1) Maintenance LED

## A WARNING

### UNINTENDED EQUIPMENT OPERATION

You cannot check the maintenance LED from the front of the GP unit.

- Design software by considering the possibility that touch operations may be performed while an error has occurred.
- To prevent malfunctions caused by touch operations, design software so that switches and other controls arranged on the screen do not function when you want the screen to be off even if these controls are accessed with touch operations. \*1

Failure to follow these instructions can result in death, serious injury, or equipment damage.

| Color                             | Indicator | Operation Mode<br>(Drawing)                                                             | Logic execution mode<br>(when logic is<br>enabled) <sup>*1</sup> |
|-----------------------------------|-----------|-----------------------------------------------------------------------------------------|------------------------------------------------------------------|
| Green                             | ON        | Offline                                                                                 | -                                                                |
|                                   |           | In operation                                                                            | RUN                                                              |
|                                   | Flashing  | In operation                                                                            | STOP                                                             |
| Orange                            | Flashing  | Software starting up                                                                    |                                                                  |
| Red                               | ON        | Power is t                                                                              | urned ON.                                                        |
|                                   | Flashing  | In operation                                                                            | Major Error                                                      |
| LED fade<br>(Green) <sup>*1</sup> | ON        | The GP unit's "Backlight Control" is set to Standby Mode and the screen has gone blank. |                                                                  |
| -                                 | OFF       | Power is turned OFF.                                                                    |                                                                  |

\*1 Refer to your screen editing software manual.

\*1 Make sure your screen editing software supports the function.

#### (2) SD Card access LED

| Color    | Indicator | Description                                           |
|----------|-----------|-------------------------------------------------------|
| Green    | ON        | The SD Card is inserted.                              |
| (Active) | OFF       | The SD Card is not inserted or is not being accessed. |

#### (3) Ethernet LED

|                        | Color             | Indicator | Description                                                |
|------------------------|-------------------|-----------|------------------------------------------------------------|
|                        | Green<br>(Active) | Flashing  | Data transmission is occurring.                            |
| Link<br>Link<br>Active |                   | OFF       | No data transmission                                       |
|                        | Green (Link)      | ON        | Data transmission is available in 10BASE-T/100BASE-TX.     |
|                        |                   | OFF       | No connection or subsequent transmission is NOT available. |

### Serial Interface

**Note:** For information on how to connect controllers and other types of equipment, refer to the corresponding device driver manual of your screen editing software.

## A A DANGER

### ELECTRIC SHOCK

The serial port is not isolated. The SG (signal ground) and the FG (frame ground) terminals are connected inside the unit. When using the SG terminal to connect an external device to the unit:

- · Verify that a short-circuit loop is not created when you set up the system.
- Connect the #5 SG terminal to remote equipment when the host (PLC) unit is not isolated. Connect the #5 SG terminal to a known reliable ground connection to reduce the risk of damaging the RS-232C/RS422/RS485 circuit.

Failure to follow these instructions will result in death or serious injury.

## 

#### LOSS OF COMMUNICATION

- All connections to the communication ports must not put excessive stress on the ports.
- · Securely attach communication cables to the panel wall or cabinet.

Failure to follow these instructions can result in injury or equipment damage.

### 1. COM1

D-Sub 9 pin plug connector via an RS-232C cable.

| Pin    | RS-232C     |           |                                                               |  |
|--------|-------------|-----------|---------------------------------------------------------------|--|
| Number | Signal Name | Direction | Meaning                                                       |  |
| 1      | CD          | Input     | Carrier Detect                                                |  |
| 2      | RD(RXD)     | Input     | Receive Data                                                  |  |
| 3      | SD(TXD)     | Output    | Send Data                                                     |  |
| 4      | ER(DTR)     | Output    | Data Terminal Ready                                           |  |
| 5      | SG          | -         | Signal Ground                                                 |  |
| 6      | DR(DSR)     | Input     | Data Set Ready                                                |  |
| 7      | RS(RTS)     | Output    | Request to Send                                               |  |
| 8      | CS(CTS)     | Input     | Send Possible                                                 |  |
| 9      | CI(RI)/VCC  | Input/-   | Called Status Display<br>+5 V±5 % Output 0.25 A <sup>*1</sup> |  |
| Shell  | FG          | -         | Frame Ground (Common with SG)                                 |  |

\*1 You can switch pin #9 between RI and VCC via software. To prevent damage or a unit malfunction, use only the rated current.

### Interfit bracket is #4-40 (UNC).

Recommendations:

- Cable Connector: XM2D-0901 manufactured by OMRON Corporation.
- Cable Cover: XM2S-0913 manufactured by OMRON Corporation.
- Jack Screw (#4-40 UNC): XM2Z-0073 manufactured by OMRON Corporation.

### 2. COM2

D-Sub 9 pin plug connector via an RS-422/485 cable.

| Pin    | RS-422/RS-485 |           |                                  |  |
|--------|---------------|-----------|----------------------------------|--|
| Number | Signal Name   | Direction | Meaning                          |  |
| 1      | RDA           | Input     | Receive Data A (+)               |  |
| 2      | RDB           | Input     | Receive Data B (-)               |  |
| 3      | SDA           | Output    | Send Data A (+)                  |  |
| 4      | ERA           | Output    | Data Terminal Ready A (+)        |  |
| 5      | SG            | -         | Signal Ground                    |  |
| 6      | CSB           | Input     | Send Possible B (-)              |  |
| 7      | SDB           | Output    | Send Data B (-)                  |  |
| 8      | CSA           | Input     | Send Possible A (+)              |  |
| 9      | ERB           | Output    | Data Terminal Ready B (-)        |  |
| Shell  | FG            | -         | Frame Ground<br>(Common with SG) |  |

Interfit bracket is #4-40 (UNC).

Recommendations:

- Cable Connector: XM2D-0901 manufactured by OMRON Corporation.
- Cable Cover: XM2S-0913 manufactured by OMRON Corporation.
- Jack Screw (#4-40 UNC): XM2Z-0073 manufactured by OMRON Corporation.

### 1. Installation Method

| Panel type      | standard mount |
|-----------------|----------------|
|                 | flat mount     |
| Resin boss type | standard mount |
|                 | flat mount     |

Panel type: Weld the stud bolts to the panel, and then tighten the nuts to fasten the GP unit to the panel.

Resin boss type: Tighten the screws to attach the GP unit to the bosses of the resin boss-molded product.

Standard mount: The GP unit's screen is fixed within the inside of the panel or resin boss-molded product.

Flat mount: The GP unit's screen is fixed to the same surface of the panel or resin boss-molded product.

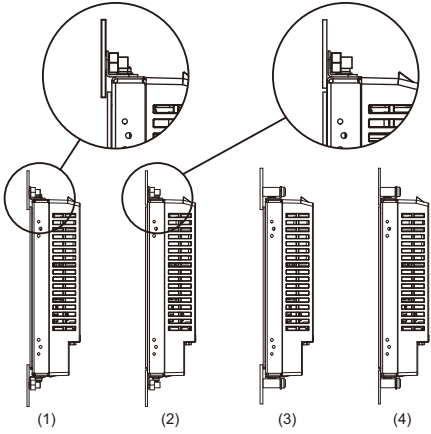

Installation diagrams (profile)

1) Panel type, standard mount

- 2) Panel type, flat mount
- 3) Resin boss type, standard mount

4) Resin boss type, flat mount

As shown in the figures, installation brackets can be attached at the top and bottom surfaces of the GP unit or on either side of the GP unit.

### 2. Installation Requirements

- Decide on the thickness of the enclosure wall, based on the level of strength required: For details, read chapter 3, "Panel Cut Dimensions" (see page 20).
- Even if panel thickness is within recommended range for "Panel Cut Dimensions", the panel could warp, depending on panel's material, size, and installation location of GP unit or other devices. To prevent panel warpage, the installation surface may need to be strengthened.
- Check that the installation panel or cabinet's surface is flat, in good condition and has no jagged edges.
- Be sure that the surrounding air temperature and the ambient humidity are within their designated ranges. Surrounding air temperature: 0 to 55 °C (32 to 131 °F)

ambient humidity: 10 to 90 %RH; wet bulb temperature: maximum 39 °C (102 °F). When installing the GP unit in a cabinet or enclosure, the surrounding air temperature is the cabinet's or enclosure's internal temperature.

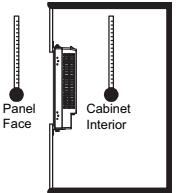

- Be sure that heat from surrounding equipment does not cause the GP unit to exceed its standard operating temperature.
- When installing the GP unit vertically, install the GP unit so that the power supply connector on the rear surface of the unit is at the top.

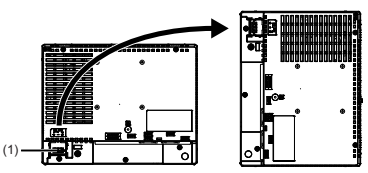

(1) Power Connector

 When installing the GP unit in a slanted position, the GP unit face should not incline more than 30 °.

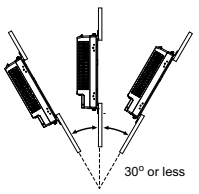

- When installing the GP unit in a slanted position with an incline more than 30°, the ambient temperature must not exceed 40°C (104°F). You may need to use forced air cooling (fan, A/C) to ensure the ambient operating temperature is 40°C or less (104°F or less).
- For easier maintenance, operation and improved ventilation, install the GP unit at least 100 mm (3.94 in) away from adjacent structures and other equipment as shown in the following illustration.

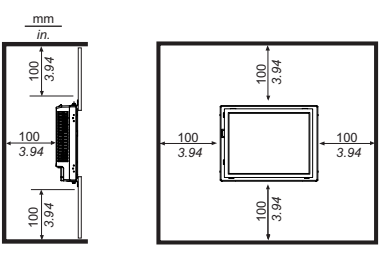

 The holes on the rear of the GP unit are not correspondent with VESA 75 mm standards. Do not attach the GP unit to the commercial-type VESA arm.

### 3. Panel Cut Dimensions

Standard mount

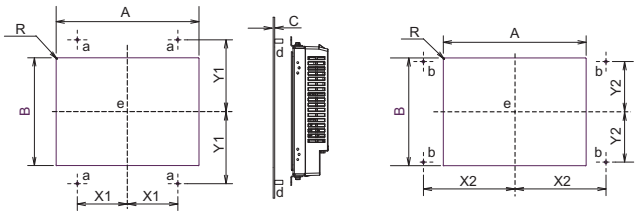

- a) Installation positions of stud bolts or positions of boss molds when attaching installation brackets at the top and bottom surfaces of the GP unit
- b) Installation positions of stud bolts or positions of boss molds when attaching installation brackets on either side of the GP unit
- d) 4-M4 x 10L stud bolts (no foreign material present on the base due to sparking or similar phenomena) or boss molds
- e) Center of the display area

|               |                                                          |                                                          | С                                                              |                              |                              |
|---------------|----------------------------------------------------------|----------------------------------------------------------|----------------------------------------------------------------|------------------------------|------------------------------|
|               | Α                                                        | В                                                        | Panel<br>Type                                                  | Resin<br>Boss<br>Type        | R                            |
| PFXGP4301TADR | 118.8 mm<br>(+0.5, -0 mm)<br>(4.68 in<br>[+0.02, -0 in]) | 90 mm<br>(+0.5, -0 mm)<br>(3.54 in<br>[+0.02, -0 in])    | 1.6 mm<br>(0.06 in)<br>to<br>3.2 mm                            | 2 mm<br>(0.08 in)<br>or more | 1 mm<br>(0.04 in)<br>maximum |
| PFXGP4401TADR | 155.3 mm<br>(+0.5, -0 mm)<br>(6.11 in<br>[+0.02, -0 in]) | 117.4 mm<br>(+0.5, -0 mm)<br>(4.62in<br>[+0.02, -0 in])  | (0.13 in)<br>SPCC<br>(JIS G<br>3141) or                        |                              |                              |
| PFXGP4501TADR | 214.8 mm<br>(+0.5, -0 mm)<br>(8.46 in<br>[+0.02, -0 in]) | 162 mm<br>(+0.5, -0 mm)<br>(6.38 in<br>[+0.02, -0 in])   | (JIS G<br>3313)<br>1.5 mm                                      |                              |                              |
| PFXGP4601TADR | 249.6 mm<br>(+0.5, -0 mm)<br>(9.83 in<br>[+0.02, -0 in]) | 188.1 mm<br>(+0.5, -0 mm)<br>(7.41 in<br>[+0.02, -0 in]) | (0.06 in)<br>to 6 mm<br>(0.24 in)<br>SUS304<br>(JIS G<br>4305) |                              |                              |

**Note :** If you are designing the panel with a material other than sheet metal, ensure that the material has sufficient strength.

### Unit mm [in]

|               | Attaching Installation<br>Brackets on the Top and<br>Bottom Surfaces of the<br>GP Unit |                 | Attaching Installation<br>Brackets on the Sides of<br>the GP Unit |                 |
|---------------|----------------------------------------------------------------------------------------|-----------------|-------------------------------------------------------------------|-----------------|
|               | X1                                                                                     | Y1              | X2                                                                | Y2              |
| PFXGP4301TADR | 43 (±0.15)                                                                             | 69.5 (±0.15)    | 85.6 (±0.15)                                                      | 43 (±0.15)      |
|               | [1.69, (±0.01)]                                                                        | [2.74, (±0.01)] | [3.37, (±0.01)]                                                   | [1.69, (±0.01)] |
| PFXGP4401TADR | 43 (±0.15)                                                                             | 87.5 (±0.15)    | 109.8 (±0.15)                                                     | 43 (±0.15)      |
|               | [1.69, (±0.01)]                                                                        | [3.45, (±0.01)] | [4.32, (±0.01)]                                                   | [1.69, (±0.01)] |
| PFXGP4501TADR | 75.5 (±0.15)                                                                           | 108.55 (±0.15)  | 137.65 (±0.15)                                                    | 75.5 (±0.15)    |
|               | [2.97, (±0.01)]                                                                        | [4.27, (±0.01)] | [5.42, (±0.01)]                                                   | [2.97, (±0.01)] |
| PFXGP4601TADR | 75.5 (±0.15)                                                                           | 121.8 (±0.15)   | 158.8 (±0.15)                                                     | 75.5 (±0.15)    |
|               | [2.97, (±0.01)]                                                                        | [4.80, (±0.01)] | [6.25, (±0.01)]                                                   | [2.97, (±0.01)] |

**Note :** Note that the panel cut dimensions have been calculated with the display area, not the panel cut (A or B), as the reference.

English

Flat mount

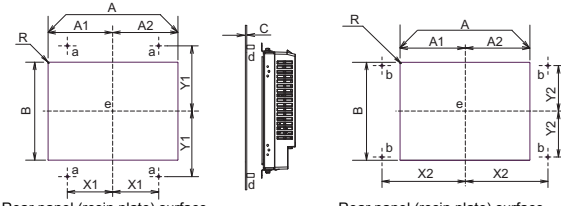

Rear panel (resin plate) surface

Rear panel (resin plate) surface

R

1 mm (0.04 in) maximum

- a) Installation positions of stud bolts or positions of boss molds when attaching installation brackets at the top and bottom surfaces of the GP unit
- b) Installation positions of stud bolts or positions of boss molds when attaching installation brackets on either side of the GP unit
- d) 4-M4 x 10L stud bolts (no foreign material present on the base due to

| sparkir<br>e) Center | ng or similar pher<br>of the display ar                | iomena) or boss<br>ea                                 | molds                                                                     |                                           |                       |
|----------------------|--------------------------------------------------------|-------------------------------------------------------|---------------------------------------------------------------------------|-------------------------------------------|-----------------------|
|                      | A                                                      |                                                       |                                                                           | С                                         |                       |
|                      | A1                                                     | A2                                                    | В                                                                         | Panel<br>Type                             | Resin<br>Boss<br>Type |
|                      | 143 mm (+0.5, -0 mm) (                                 | 5.63 in [+0.02, -0 in])                               | 109 mm                                                                    |                                           |                       |
| PFXGP4301<br>TADR    | 70.5 mm<br>(+0.25, -0 mm)<br>(2.78 in [+0.01, -0 in])  | 72.5 mm<br>(+0.25, -0 mm)<br>(2.85 in [+0.01, -0 in]) | (+0.5, -0 mm)<br>(4.29 in<br>[+0.02, -0 in])                              | 1.6 mm<br>(0.06 in)                       |                       |
|                      | 174.5 mm (+0.5, -0 mm) (6.87 in [+0.02, -0 in])        |                                                       | 134.2 mm                                                                  | SPCC                                      |                       |
| PFXGP4401<br>TADR    | 86.3 mm<br>(+0.25, -0 mm)<br>(3.4 in [+0.01, -0 in])   | 88.2 mm<br>(+0.25, -0 mm)<br>(3.47 in [+0.01, -0 in]) | (+0.5, -0 mm)<br>(5.28 in<br>[+0.02, -0 in])                              | (JIS G<br>3141) or<br>SECC(JIS<br>G 3313) | 2 mm<br>(0.08 in)     |
|                      | 241 mm (+0.5, -0 mm) (9.49 in [+0.02, -0 in])          |                                                       | 188 mm                                                                    | 0 00 10)                                  | maximum               |
| PFXGP4501<br>TADR    | 119.2 mm<br>(+0.25, -0 mm)<br>(4.69 in [+0.01, -0 in]) | 121.8 mm<br>(+0.25, -0 mm)<br>(4.8 in [+0.01, -0 in]) | (+0.5, -0 mm)<br>(7.4 in<br>[+0.02, -0 in]) 1.5 mm<br>(0.06 in)<br>SUS304 |                                           |                       |
| PFXGP4601<br>TADR    | 289.4 mm (+0.5, -0 mm) (11.39 in[+0.02, -0 in])        |                                                       | 214.4mm                                                                   | (JIS G                                    |                       |
|                      | 142.4 mm<br>(+0.25, -0 mm)<br>(5.61 in [+0.01, -0 in]) | 147 mm<br>(+0.25, -0 mm)<br>(5.79 in [+0.01, -0 in])  | (+0.5, -0mm)<br>(8.44in.<br>[+0.02, -0in.])                               | 4303)                                     |                       |

Note : If you are designing the panel with a material other than sheet metal, ensure that the material has sufficient strength.

Installation

Unit mm [in]

|               | Attaching Installation<br>Brackets on the Top and<br>Bottom Surfaces of the<br>GP Unit |                 | Attaching Installation<br>Brackets on the Sides of<br>the GP Unit |                 |
|---------------|----------------------------------------------------------------------------------------|-----------------|-------------------------------------------------------------------|-----------------|
|               | X1                                                                                     | Y1              | X2                                                                | Y2              |
| PFXGP4301TADR | 43 (±0.15)                                                                             | 69.5 (±0.15)    | 85.6 (±0.15)                                                      | 43 (±0.15)      |
|               | [1.69, (±0.01)]                                                                        | [2.74, (±0.01)] | [3.37, (±0.01)]                                                   | [1.69, (±0.01)] |
| PFXGP4401TADR | 43 (±0.15)                                                                             | 87.5 (±0.15)    | 109.8 (±0.15)                                                     | 43 (±0.15)      |
|               | [1.69, (±0.01)]                                                                        | [3.45, (±0.01)] | [4.32, (±0.01)]                                                   | [1.69, (±0.01)] |
| PFXGP4501TADR | 75.5 (±0.15)                                                                           | 108.55 (±0.15)  | 137.65 (±0.15)                                                    | 75.5 (±0.15)    |
|               | [2.97, (±0.01)]                                                                        | [4.27, (±0.01)] | [5.42, (±0.01)]                                                   | [2.97, (±0.01)] |
| PFXGP4601TADR | 75.5 (±0.15)                                                                           | 121.8 (±0.15)   | 158.8 (±0.15)                                                     | 75.5 (±0.15)    |
|               | [2.97, (±0.01)]                                                                        | [4.80, (±0.01)] | [6.25, (±0.01)]                                                   | [2.97, (±0.01)] |

Note: Note that the panel cut dimensions have been calculated with the display area, not the panel cut (A or B), as the reference.

## 4. Panel Type

## NOTICE

### PANEL UNSTEADY WHEN UNSECURED

Keep GP unit stabilized in the panel-cut while you are installing or removing the screw fasteners.

Failure to follow the instruction can result in equipment damage.

Installation procedure

| Step | Procedure Details                                                                                                    |
|------|----------------------------------------------------------------------------------------------------|
| 1    | Cut an opening in the panel to match the standard mount or flat<br>mount panel cut dimensions, and then weld four M4 x 10L stud<br>bolts perpendicular to the rear surface of the panel in order to fix<br>the GP unit in place.<br>Note :<br>• Before you start this work, carefully read "3. Panel Cut Dimensions" (see |
|      | page 20).                                                                                                    |
|      | <ul> <li>The stud bolt height is 10 mm (0.39 in).</li> </ul>                                                                                                    |
|      |                                                                                                    |
|      | installation diagram (profile)                                                                                                    |
|      | • We recommend that you use M4 nuts (ISO4032, JIS B 1181).                                                                                                    |
|      | ₹ <u>8</u><br><b>1</b><br><b>1</b><br><b>1</b><br><b>1</b><br><b>1</b><br><b>1</b><br><b>1</b><br><b>1</b>                                                                                                    |
|      | 0.13<br>0.13                                                                                                    |

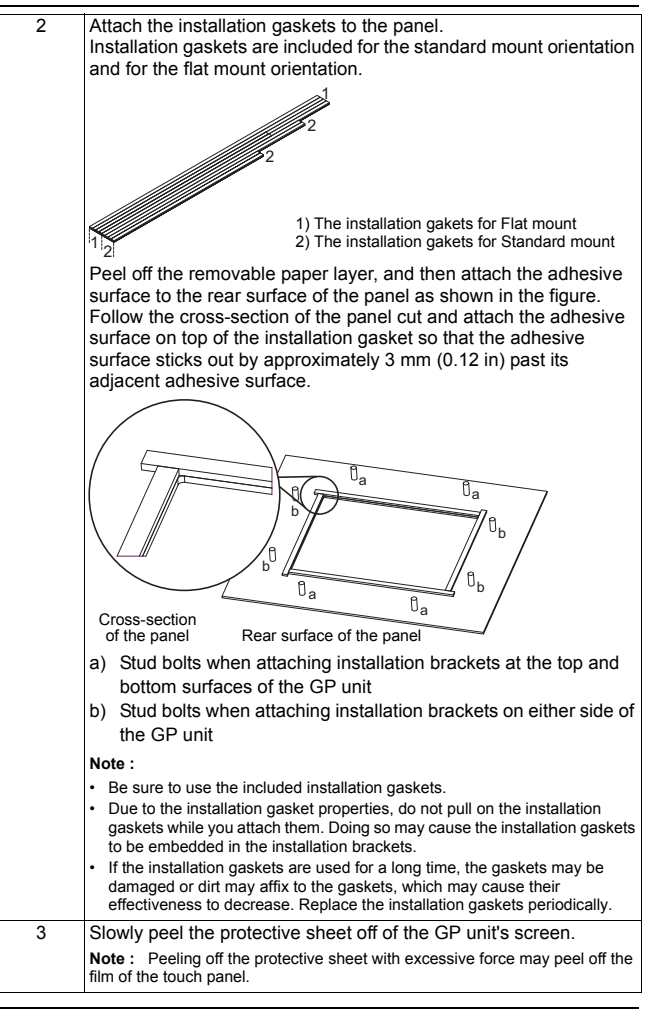

| 4 | When the GP unit is shipped from the factory, installation brackets are fixed to its top surface and bottom surface. This corresponds to the standard mount orientation. If you are installing the GP unit in a panel with the GP unit in the same state as when it was shipped from the factory, read step 8. If you are switching the installation brackets to their positions on the sides of the GP unit or if you are installing the GP unit with the flat mount orientation, read steps 5 to 7. |
|---|----------------------------------------------------------------------------------------------------|
| 5 | [Switching the installation brackets to their positions on the sides of<br>the GP unit or changing to the flat mount orientation]<br>Orient the GP unit so that its screen faces down, and then place<br>the GP unit on a clean and level surface.                                                                                                    |
| 6 | Use a Phillips head screwdriver to remove the two installation screws fixing the one installation bracket in place on the top surface of the GP unit. In the same manner, remove the one installation bracket from the bottom surface.                                                                                                    |

7 Attach the installation brackets to the top and bottom surfaces of the GP unit or to the sides of the GP unit. In each case, attach the surface of the installation bracket that has six open holes to the GP unit. Note that the protruding parts and the fixation positions of installation screws vary between the standard mount (figure A) and flat mount (figure B) orientations. Use a Phillips head screwdriver to fix in place two installation screws per installation bracket. The tightening torque is 0.8 N·m (7.1 lb-in). 0 0**6**00 കരി **∖**\_\_\_\_\_\_ ବ®ରେ≁ R 2 A) Standard mount 1) Use two installation screws to fix the bracket in place. (Use the two inner holes.) B) Flat mount Use two installation screws to fix the bracket in place. (Use the two outer holes.) Note: Check the positions of the protruding parts. Depending on the installation method, the positions of these parts may differ from the positions indicated by the arrows in the figure.

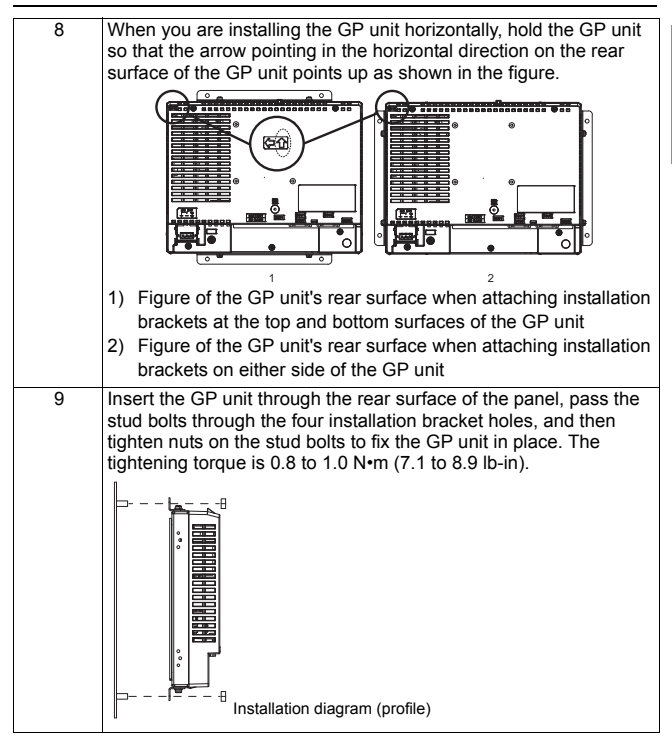

# 10 When installing the GP unit with the flat mount orientation, affix the Overlay to the front of the GP unit.

In advance, align the four corners of the Overlay outline on the panel as shown in the figure, and then mark these corners. Peel off the removable paper layer from the Overlay, align the Overlay with the four marks, and then affix the Overlay to the panel.

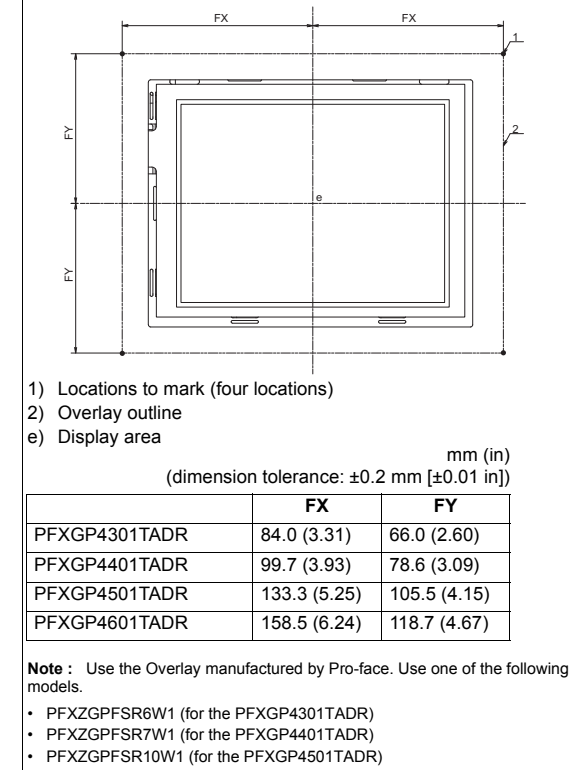

PFXZGPFSR12W1 (for the PFXGP4601TADR)

## NOTICE

### **BROKEN ENCLOSURE**

- Attach correctly without a crevice between gaskets and between gasket and the panel.
- Do not attach installation fastener in a different position from mounting instruction.
- Do not exert more than 0.8 N•m (7.1 lb-in) of torque when tightening the installation screws.
- · For use on a flat surface of a Type 1 Enclosure
- Attach the Overlay correctly with the installation.
- Do not reuse the Overlay removed once.

#### Failure to follow these instructions can result in equipment damage.

#### Removal procedure

| Step | Procedure Details                                                                                                    |
|------|----------------------------------------------------------------------------------------------------|
| 1    | Remove the nuts from the four stud bolts fixed in place on the rear surface of the panel, and then slowly remove the GP unit from the panel. |

## **A** CAUTION

### **RISK OF INJURY**

Be careful of the glass of the front of the GP unit.

- Wear gloves when you are installing the GP unit.
- · Do not push the LCD panel strongly.
- When installing the GP unit with the flat mount orientation, affix the Overlay to the front of the GP unit.

Do not drop the GP unit when you remove it from the panel.

- · Hold the GP unit in place after removing the fasteners.
- Use both hands.

## Failure to follow the instruction can result in injury or equipment damage.

### 5. Resin Boss Type

## NOTICE

#### PANEL UNSTEADY WHEN UNSECURED

Keep GP unit stabilized in the panel-cut while you are installing or removing the screw fasteners.

#### Failure to follow the instruction can result in equipment damage.

Installation procedure

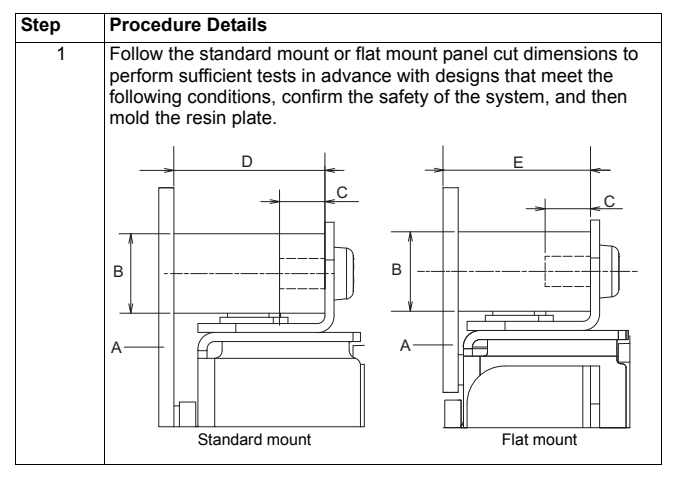

#### Installation

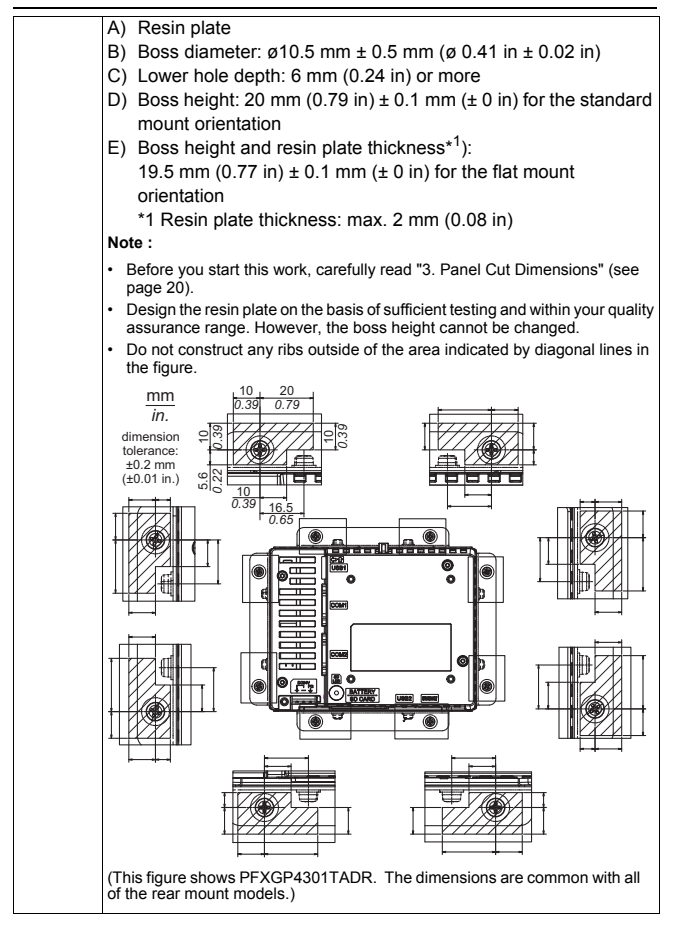

#### Installation

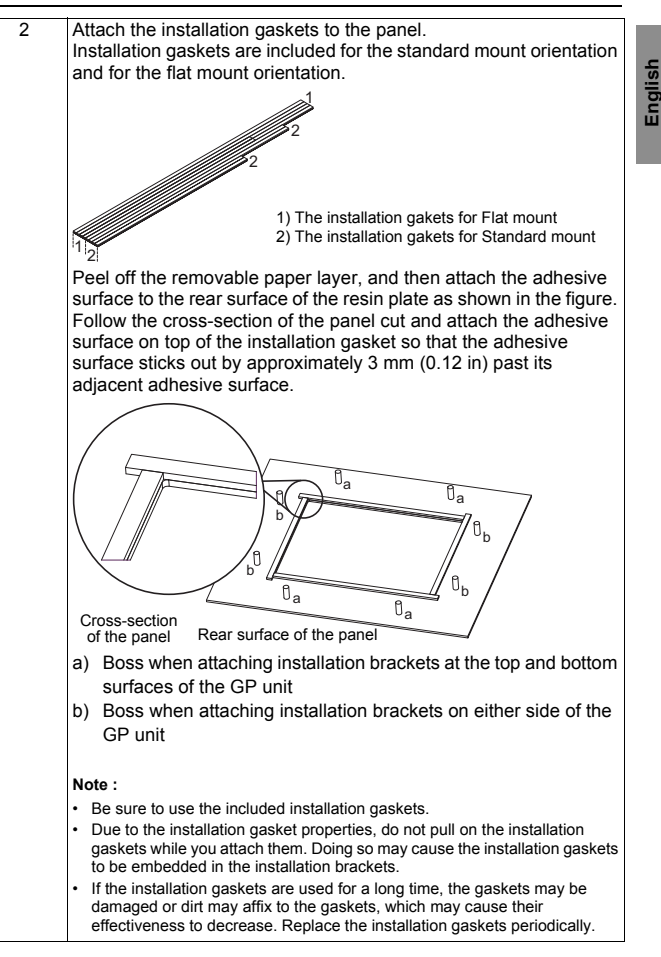

| 3 | Slowly peel the protective sheet off of the GP unit's screen.                                                                                                    |
|---|----------------------------------------------------------------------------------------------------|
|   | $\ensuremath{\text{Note}}$ : Peeling off the protective sheet with excessive force may peel off the film of the touch panel.                                                                                                    |
| 4 | When the GP unit is shipped from the factory, installation brackets are fixed to its top surface and bottom surface.                                                                                                    |
|   | These installation brackets are fixed in positions that do not match<br>the resin boss type, so follow the procedure below to change the<br>positions in which the installation brackets are attached.                                                                                                    |
| 5 | Orient the GP unit so that its screen faces down, and then place the GP unit on a clean and level surface.                                                                                                    |
| 6 | Use a Phillips head screwdriver to remove the two installation screws fixing the one installation bracket in place on the top surface of the GP unit. In the same manner, remove the one installation bracket from the bottom surface.                                                                                                    |
| 7 | Attach the installation brackets to the top and bottom surfaces of<br>the GP unit or to the sides of the GP unit. In each case, attach the<br>surface of the installation bracket that has six open holes to the GP<br>unit as shown. Use a Phillips head screwdriver to fix in place two<br>installation screws per installation bracket. The tightening torque is<br>0.8 N•m (7.1 lb-in). |
|   |                                                                                                    |
|   |                                                                                                    |
|   | 1) Use two installation screws to fix the bracket in place. (Use                                                                                                    |
|   | the two inner holes.)                                                                                                    |

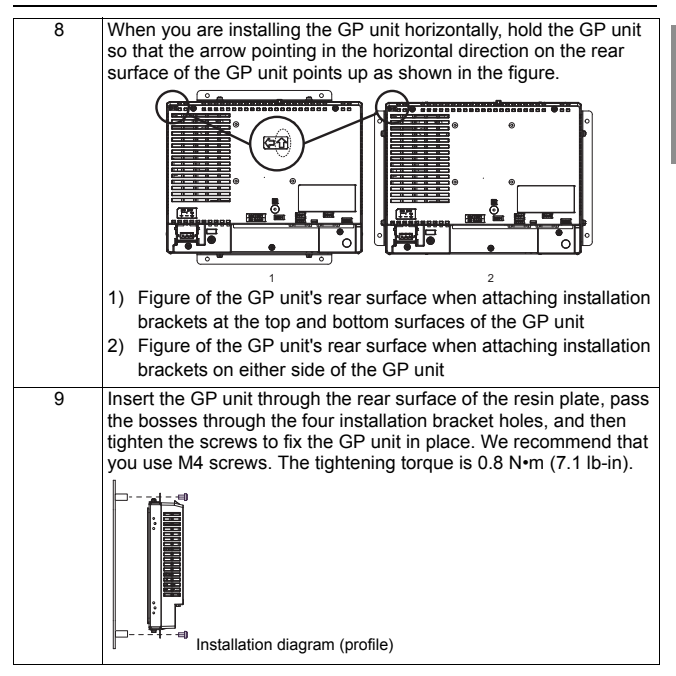

# 10 When installing the GP unit with the flat mount orientation, affix the Overlay to the front of the GP unit.

In advance, align the four corners of the Overlay outline on the panel as shown in the figure, and then mark these corners. Peel off the removable paper layer from the Overlay, align the Overlay with the four marks, and then affix the Overlay to the panel.

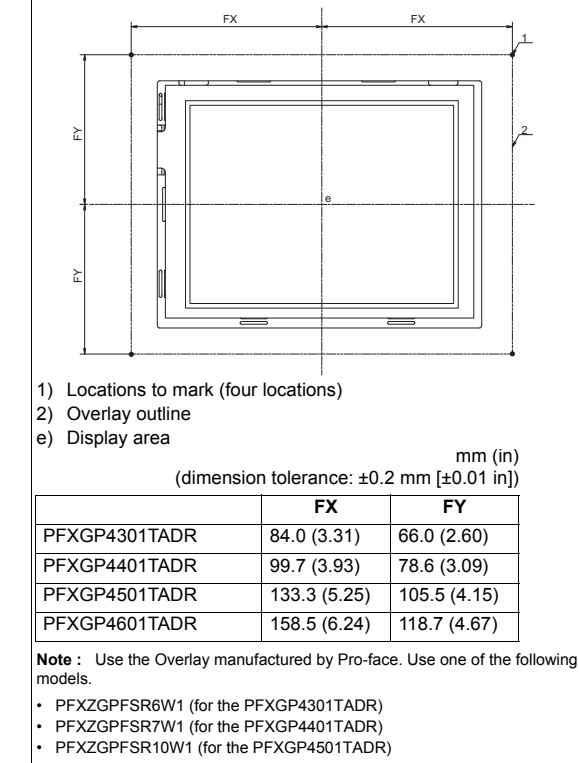

38

## NOTICE

### **BROKEN ENCLOSURE**

- Attach the Overlay correctly with the installation.
- Do not reuse the Overlay removed once.
- Do not exert more than 0.8 N•m (7.1 lb-in) of torque when tightening the installation screws.
- · For use on a flat surface of a Type 1 Enclosure
- Attach correctly without a crevice between gaskets and between gasket and the panel.
- Do not attach installation fastener in a different position from mounting instruction.

#### Failure to follow these instructions can result in equipment damage.

English

#### Removal procedure

| Step | Procedure Details                                                                                                    |
|------|----------------------------------------------------------------------------------------------------|
| 1    | Remove the screws from the four bosses fixed in place on the rear surface of the resin plate, and then slowly remove the GP unit from the resin plate. |
|      | Removal diagram (profile)                                                                                                    |

## 

### **RISK OF INJURY**

Be careful of the glass of the front of the GP unit.

- · Wear gloves when you are installing the GP unit.
- Do not push the LCD panel strongly.
- When installing the GP unit with the flat mount orientation, affix the Overlay to the front of the GP unit.

Do not drop the GP unit when you remove it from the panel.

- · Hold the GP unit in place after removing the fasteners.
- · Use both hands.

## Failure to follow the instruction can result in injury or equipment damage.

### Wiring

## A WARNING

### HAZARD OF ELECTRIC SHOCK, EXPLOSION OR ARC FLASH

- Remove all power from the device before removing any elements of the system, and prior to installing or removing any accessories, hardware, or cables.
- Remove power before wiring the GP unit's power terminals.
- The DC model uses only 24 Vdc power. Using any other level of power can damage both the power supply and the GP unit.
- Since the GP unit is not equipped with a power switch, be sure to connect a power switch to the power supply.
- · Be sure to ground the GP unit's FG terminal.
- Replace and secure all elements of the system before applying power to the GP unit.

Failure to follow these instructions can result in death, serious injury, or equipment damage.

#### Note:

- The shield ground (SG) and FG terminals are connected internally in the GP unit.
- When the functional ground (FG) terminal is connected, be sure the wire is grounded. Not grounding the GP unit can result in excessive Electromagnetic Interference (EMI). Grounding is required to meet EMC level immunity.

### 1. Connecting the DC Power Cord

Field wiring terminal marking for wire type (75  $^{\circ}\text{C}$  (167  $^{\circ}\text{F})$  Copper conductors only)

| Power Cord Diameter | 0.75 to 2.5 mm <sup>2</sup> (18-13 AWG)                |
|---------------------|--------------------------------------------------------|
| Conductor type      | Simple or Stranded Wire <sup>*1</sup>                  |
| Conductor length    | $\xrightarrow{\text{mm}}_{in} \xrightarrow{10}_{0.39}$ |

\*1 If the conductor's end (individual) wires are not twisted correctly, the end wires may either short against each other or against an electrode.

# Power Connector Specifications: Spring Clamp Terminal Blocks

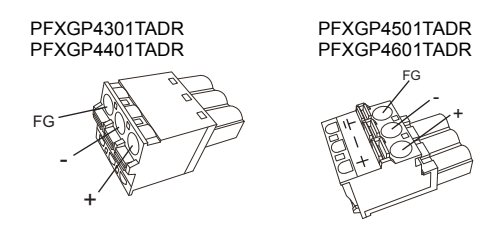

| Connection | Wire                                              |
|------------|---------------------------------------------------|
| +          | 24 Vdc                                            |
| -          | 0 Vdc                                             |
| FG         | Grounded terminal connected to the panel chassis. |

Note: The DC power supply connector (plug) for PFXGP4301TADR/PFXGP4401TADR is PFXZCBCNDC1 (manufactured by Pro-face). The DC power supply connector (plug) for PFXGP4501TADR/PFXGP4601TADR is PFXZCBCNDC2 (manufactured by Pro-face).

| Recommended Driver                  | SZS 0.6x3.5 (1205053)                                                                          |
|-------------------------------------|------------------------------------------------------------------------------------------------|
| Recommended Pin Terminals           | 3201288 AI 0,75-10 GY<br>3200182 AI 1 -10 RD<br>3200195 AI 1,5 -10 BK<br>3202533 AI 2,5 -10 BU |
| Recommended Pin Terminal Crimp Tool | CRIMPFOX 6                                                                                     |

(Items are made by Phoenix Contact.)

### How to connect the DC Power Cord

English

| Step | Action                                                                                                    |
|------|----------------------------------------------------------------------------------------------------|
| 1    | Confirm the power cord is not connected to the power supply.                                                                                                    |
| 2    | Check the rated voltage, and remove the "DC24V" sticker on the DC power supply connector.                                                                                                    |
| 3    | Remove 10 mm (0.39 in) of the vinyl membrane off the ends<br>of the power cord wires.<br>$\underbrace{\frac{mm}{in.}}_{in.} \underbrace{\frac{10}{0.39}}_{umm}$                                                                                                    |
| 4    | If using stranded wire, twist the ends. Tinning the ends with<br>solder reduces risk of fraying and ensures good electrical<br>transfer.                                                                                                    |
| 5    | Push the Opening button with a small and flat screwdriver to<br>open the desired pin hole.                                                                                                    |
| 6    | Insert each pin terminal into its corresponding holder. Release the Opening button to clamp the pin in place.                                                                                                    |
|      | PFXGP4301TADR PFXGP4501TADR<br>PFXGP4401TADR PFXGP4601TADR                                                                                                    |
|      | DC Power Cord<br>$\downarrow - \tau$<br>$\downarrow - \tau$<br>$\downarrow - $ |
| 7    | After inserting all three pins, insert the DC power supply<br>connector into the power connector on the GP unit.                                                                                                    |

#### Note:

- · Do not solder the wire directly to the power receptacle pin.
- To prevent the possibility of a terminal short, use a pin terminal that has an insulating sleeve.
- The DC power supply connector for PFXGP4301TADR/PFXGP4401TADR can be connected to PFXGP4501TADR/PFXGP4601TADR. However, the DC power supply connector for PFXGP4501TADR/PFXGP4601TADR is unable to connect to PFXGP4301TADR/PFXGP4401TADR.

Wiring

### Improving Noise/Surge Resistance

- The GP unit's power supply cord should not be bundled with or kept close to main circuit lines (high voltage, high current), power lines, or input/ output lines, and their various systems should be kept separate. When power lines cannot be wired via a separate system, use shielded cables for input/output lines.
- Make the power cord as short as possible, and be sure to twist the ends of the wires together (i.e. twisted pair cabling) from close to the power supply unit.
- If there is an excess amount of noise on the power supply line, connect a noise reducing transistor before turning on the power.
- Connect a surge absorber to handle power surges. Be sure to ground the surge absorber (E1) separately from the GP unit (E2).

 $\begin{bmatrix} GP \\ FG \\ FG \\ E2 \end{bmatrix}$ 

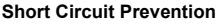

 The SG (signal ground) and FG (functional ground) terminals are connected internally in the GP unit. When connecting the SG line to another device, be sure that no shorting loops are formed.

#### Grounding

• Use an exclusive grounding wire with a grounding resistance of 100  $\Omega$  or less and a wire of 2 mm<sup>2</sup> (AWG 14) or thicker, or your country's applicable standard.

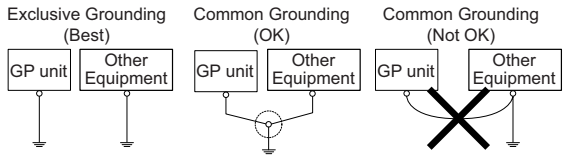

### USB Cable Clamp

When using a USB device, attach a USB cable clamp to the USB interface to prevent the USB cable from being disconnected.

## A WARNING

### **RECOMMENDATION FOR RESTRICTED AREAS**

- Verify the power, input, and output (I/O) wiring are in accordance with Class I, Division 2 wiring methods.
- Substitution of any component may impair suitability for Class I, Division 2.
- Confirm that the USB cable has been fixed with the USB cable clamp before using the USB interface.
- Remove power before attaching or detaching any connectors to or from the unit.

Failure to follow these instructions can result in death, serious injury, or equipment damage.

### 1. Attaching the USB Cable Clamp

Note: Watch your fingers. The edge of the clip is sharp.

| Step | Action                                                                                                    |
|------|----------------------------------------------------------------------------------------------------|
| 1    | Mount the clip to the USB mark +++ connector shell so that it overlaps. The clip matches the 27 to 43.5 mm [1.06 to 1.71 in] length of the USB connector.                                                             |
|      |                                                                                                    |
|      | 27 to 43.5mm<br>[1.06 to 1.71 in.]                                                                                                    |
| 2    | Align the clip and the USB cable connector shell. Adjust the position of the holes where the clip is attached. To ensure stability, select the clip-hole position that is closest to the base of the connector shell. |
|      | Pass the tie<br>through here.                                                                                                    |
|      |                                                                                                    |

| 3 | As shown, pass the tie through the clip hole. Next, turn the tie and pass it through the head so that the USB cable can pass through the center of the tie loop. The clip is now attached to the USB cable.                                                                                                    |
|---|----------------------------------------------------------------------------------------------------|
|   |                                                                                                    |
|   | Note:                                                                                                    |
|   | <ul> <li>Check the direction of the head beforehand. Make sure the USB cable is<br/>through the center of the tie loop and that the tie can pass through the head.</li> <li>You can substitute the tie provided with PFXZCBCLUSA1 (manufactured by<br/>Pro-face) or other commercially available ties with a width of 4.8 mm<br/>[0.19 in] and thickness of 1.3 mm [0.05 in].</li> </ul> |
| 4 | While pressing the grip on the clip, insert the cable from step 3 all the way into the USB host interface. Make sure that the clip tab is secured to the USB cable attached to the GP unit.                                                                                                    |
|   |                                                                                                    |

## 2. Removing the USB Cable

| Step | Action                                                           |
|------|------------------------------------------------------------------|
| 1    | Remove the USB cable while pushing the grip section of the clip. |
|      |                                                                  |

### Relevant Standards

For information on certifications and standards, such as certified models and certificates, see the product markings or the following URL: <u>http://www.pro-face.com/trans/en/manual/1002.html</u>

|                | Names                            | Registration Model No. |
|----------------|----------------------------------|------------------------|
| GP-4300 Series | GP-4301T                         | PFXGP4301TADR          |
| GP-4400 Series | GP-4401T                         | PFXGP4401TADR          |
| GP-4500 Series | GP-4501T (Analog Touch<br>Panel) | PFXGP4501TADR          |
| GP-4600 Series | GP-4601T (Analog Touch<br>Panel) | PFXGP4601TADR          |

The GP unit is manufactured in accordance with:

- Standard UL 508 and CSA C22.2 n°142 for Industrial Control Equipment Note:
  - For use in Pollution Degree 2 environments.
  - For use on a flat surface of a Type 1 Enclosure.
  - · 24V DC input unit must be used with a Class 2 power supply.

## A WARNING

### **RECOMMENDATION FOR RESTRICTED AREAS**

- Verify the power, input, and output (I/O) wiring are in accordance with Class I, Division 2 wiring methods.
- Substitution of any component may impair suitability for Class I, Division 2.
- Do not disconnect equipment while the circuit is live or unless the area is known to be free of Ignitable concentrations.
- Securely lock externally connected units and each interface before turning on the power supply.
- The USB (mini-B) interface is for temporary connection only during maintenance and setup of the device. Do not use, connect, or disconnect USB (mini-B) cable unless area is known to be non-hazardous.
- Potential electrostatic charging hazard: wipe the front panel of the terminal with a damp cloth before turning ON.

Failure to follow these instructions can result in death, serious injury, or equipment damage.

49

English

## 

### ENVIRONMENTAL HAZARDS TO THE EQUIPMENT

- Allow the device to reach the surrounding air temperature, not exceeding 55 °C (131 °F), before turning the device on:
- Do not turn on the device if condensation has occurred inside the device. After it is completely dry again, the device may be turned on.
- · Do not expose the device to direct sunlight.
- · Do not obstruct the vents in the device casing.
- · Remove any dust from the device before turning it on.
- Ensure that the cable installation fasteners are not damaged. Replace them, if necessary.
- Only qualified personnel can change the primary battery.

## Failure to follow these instructions can result in injury or equipment damage.

#### Inquiry

Do you have any questions about difficulties with your GP? Please access our site anytime that you need help with a solution. http://www.pro-face.com/trans/en/manual/1001.html

#### Notes

Please be aware that Digital Electronics Corporation shall not be held liable by the user for any damages, losses, or third party claims arising from the uses of this product. 中国 RoHS 相关资料

(本资料是中国 RoHS 的必备资料。) (This information is essential for China RoHS.)

|                                                                                 |                                    | 4                           |                          |                      |                                          |             |
|---------------------------------------------------------------------------------|------------------------------------|-----------------------------|--------------------------|----------------------|------------------------------------------|-------------|
|                                                                                 |                                    | 自                           | 害物质 Hazan                | dous Substanc        | es                                       |             |
| 4157 部件名称                                                                       | 铅                                  | 丧                           | 镝                        | 六价铬                  | 多溴联苯                                     | 多溴二苯醚       |
| Part Name                                                                       | (Pb)                               | (Hg)                        | (Cd)                     | (Cr (VI))            | (PBB)                                    | (PBDE)      |
| 金属部件<br>Metal parts                                                             | 0                                  | 0                           | 0                        | 0                    | 0                                        | 0           |
| 塑料部件<br>Plastic parts                                                           | 0                                  | 0                           | 0                        | 0                    | 0                                        | 0           |
| 电子件<br>Electronic                                                               | ×                                  | 0                           | 0                        | 0                    | 0                                        | 0           |
| 触点<br>Contacts                                                                  | 0                                  | 0                           | 0                        | 0                    | 0                                        | 0           |
| 线缆和线缆附件<br>Cables & cabling accessories                                         | 0                                  | 0                           | 0                        | 0                    | 0                                        | 0           |
| 本表格依据 SJ/T 11364 的法<br>〇:表示该有害物质在该部4<br>×:表示该有害物质至少在这                           | 见定编制。<br>牛所有均质材彩<br>亥部件的某一均        | 4中的含量均在<br>9质材料中的含j         | GB/T 26572<br>量超出 GB/T 2 | 规定的限量要求<br>6572 规定的限 | 议下。<br>這要求。                              |             |
| This table is made according                                                    | g to SJ/T 1136                     | 4.                          | H                        |                      | 17 - 1 - 1 - 1 - 1 - 1 - 1 - 1 - 1 - 1 - |             |
| <ul> <li>U: Indicates that the conce<br/>below the limit as stipuls</li> </ul>  | ntration of haz<br>ated in GB/T 26 | ardous substar<br>6572.     | nce in all of the        | nomogeneous          | materials for t                          | nis part is |
| <ul> <li>X: Indicates that concentra<br/>this part is above the lirr</li> </ul> | ition of hazardo                   | bus substance in GB/T 2657; | in at least one 2.       | of the homoger       | ieous material                           | s used for  |